# IN1146

User's Guide Guide de l'utilisateur Benutzeranleitung Guía del usuario Guida per l'utente Gebruikershandleiding Guia do Usuário Användarhandbok Przewodnik Użytkownika

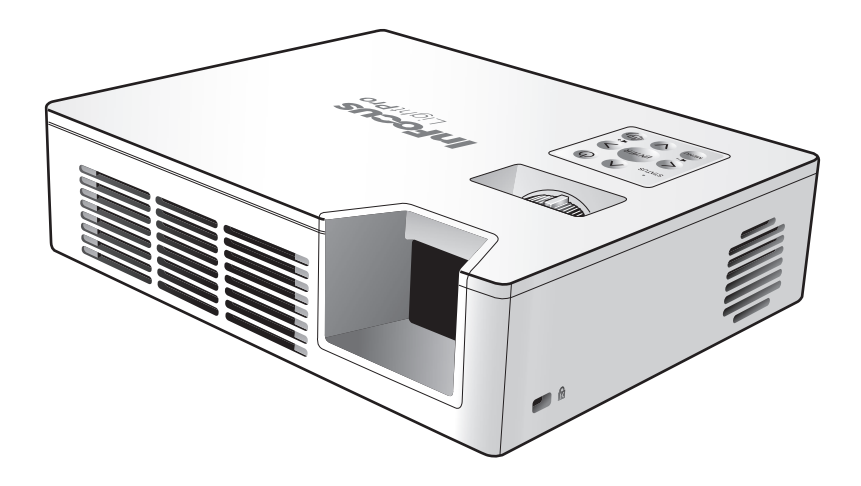

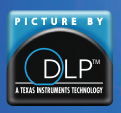

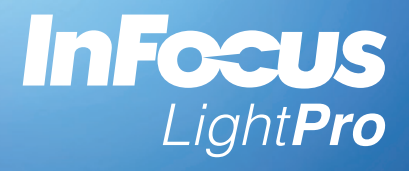

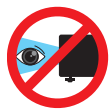

## Advertencias Relacionadas con la Seguridad de los Ojos

- Evite mirar fijamente hacia el haz del proyector. Manténgase de espaldas al haz la mayor cantidad de tiempo posible.
- Se recomienda utilizar un dispositivo de señalización largo o láser para no entrar dentro del alcance del haz.
- Cuando el proyector se utilice en un aula, supervise a los alumnos cuando les pida que señalen algo en la pantalla para que lo hagan correctamente.
- Para minimizar el consumo de energía, use las persianas para reducir los niveles de luz ambiental.

## Instrucciones de Seguridad Importantes

- No bloquee las aberturas de ventilación. Para garantizar un funcionamiento fiable del proyector y protegerlo contra sobrecalentamientos, se recomienda instalarlo proyector en una ubicación en la que no se impida la ventilación. Por ejemplo, no coloque el proyector en una mesa auxiliar con muchos objetos, en un sofá, en una cama, etc. No coloque el proyector en un compartimiento cerrado como una biblioteca o armario que restringa el flujo de aire.
- No utilice este proyector cerca del agua o en entornos con mucho polvo. Para reducir el riesgo de incendio y/o descargas eléctricas, no exponga el proyector a la lluvia o humedad.
- 3. No coloque el aparato cerca de fuentes de calor, como por ejemplo radiadores, hornillos u otros aparatos como amplificadores que produzcan calor.
- 4. No use el producto bajo luz solar directa.
- 5. No use el producto cerca de ningún aparato que genere un campo magnético intenso.
- 6. No use el producto en áreas en las que haya polvo o suciedad excesivos.
- 7. Apague el producto antes de limpiarlo.
- 8. Desconecte el cable de alimentación si no va a utilizar el producto durante un largo período de tiempo.
- 9. Asegúrese de que la temperatura ambiente de la habitación esté entre 0 y 40 °C (32 y 104 °F).
- 10. Asegúrese de que la humedad relativa esté comprendida entre 5 y 35 °C (41 y 95 °F), 80% (máx.), sin condensación.
- 11. No deje caer, arroje o intente doblar el producto.
- 12. Deshágase del proyector de una manera que no afecte al medio ambiente y conforme a las leyes de desecho locales. Si arroja el proyector al fuego se puede producir una explosión.
- 13. Limpie la unidad solamente con un paño seco.
- 14. Use sólo accesorios y componentes auxiliares homologados por el fabricante.
- 15. No utilice la unidad si presenta un daño físico o se utilizó de forma incorrecta. Se consideran daños físicos y utilizaciones incorrectas (sin limitación) los siguientes:
  - ⇒ La unidad se ha dejado caer.
  - ⇒ El cargador o el enchufe se han dañado.
  - ⇒ Se ha derramado líquido en el proyector.
  - $\Rightarrow$  El proyector se ha expuesto a la lluvia o humedad.
  - Algo se ha caído dentro del proyector o está suelto. No intente reparar usted mismo la unidad. Si abre o retira las tapas puede quedar expuesto a voltajes peligrosos y a otros riesgos. Póngase en contacto con su revendedor local o servicio técnico antes de enviar la unidad para que la reparen.
- No permita que objetos o líquidos entren en el proyector. Estos podrían entrar en contacto con puntos de voltaje peligrosos y cortocircuitar componentes, lo que podría provocar un incendio o descarga eléctrica.
- 17. Siga todas las advertencias y precauciones de este manual y del proyector.
- 18. La unidad solo debe ser reparada por técnicos de servicio cualificados.
- 19. No toque el proyector durante unos minutos mientras se esté usando.

## PRECAUCIÓN RIEGO DE EXPLOSIÓN SI SE SUSTITUYE LA BATERÍA POR OTRA DE UN TIPO INADECUADO. LAS BATERÍAS USADAS DEBEN DESECHARSE SEGÚN LAS INSTRUCCIONES.

## Copyright / Marca Registrada

© Copyright 2013. Todos los derechos reservados.

El fabricante reserva el derecho de efectuar cambios técnicos. El fabricante no asume ninguna responsabilidad por daños que resultan directa o indirectamente de errores, omisiones o discrepancias entre el dispositivo y esta documentación.

Otras marcas y logotipos son marcas comerciales o marcas registradas de sus respectivas compañías.

Este dispositivo no está diseñado para que lo usen en el campo de visión directa en lugares de trabajo con pantallas de visualización.

## Declaración de Conformidad

Fabricante: InFocus Corporation, 13190 SW 68th Parkway, Portland, Oregón 97223-8368 EE.UU.

Declaramos bajo nuestra exclusiva responsabilidad que este proyector cumple las siguientes normas y directivas:

Directiva EMC 2004/108/EC Directiva ErP 2009/125/EC EMC: EN 55022: 2010 EN 61000-3-2: 2006+A2:2009 EN 61000-3-3:2008 Directiva de Bajo Voltaje 2006/95/EC Seguridad: IEC 60950-1:2005; EN 60950-1:2006+A12:2011

## Marcas Comerciales

Apple, Macintosh, iPod, iPod nano y iPhone son marcas comerciales o marcas registradas de Apple Computer, Inc. IBM es una marca comercial o marca registrada de International Business Machines, Inc.

DLP® y el logotipo de DLP son marcas comerciales registradas de Texas Instruments, y BrilliantColor™ es una marca comercial de Texas Instruments. Microsoft, PowerPoint y Windows son marcas comerciales o marcas registradas de Microsoft Corporation. Adobe y Acrobat son marcas comerciales o marcas registradas de Adobe Systems Incorporated. InFocus, In Focus e INFOCUS (con estilo aplicado) son marcas comerciales o marcas registradas de InFocus Corporation en los Estados Unidos y otros países.

NOTA: Este producto es un equipo eléctrico y electrónico al que afecta la Directiva sobre desechos de equipos eléctricos y electrónicos (WEEE, Waste from Electrical and Electronic Equipment) de la Unión Europea (2002/96/EC). La directiva WEEE requiere que los equipos a los que afecta se recolecten y traten de forma independiente a la basura doméstica convencional en todos los estados miembros de la Unción Europea. Siga las indicaciones de la autoridad medioambiental local o pregunte en la tienda en la que adquirió el producto para saber cuáles son las posibilidades de recolección o reciclaje.

## Advertencia Relacionada con la Normativa FCC

Este dispositivo cumple la Parte 15 de las Reglas de la FCC. Su funcionamiento está sujeto a dos condiciones: (1) Este dispositivo no debe causar interferencias perjudiciales y (2) este dispositivo debe aceptar cualquier interferencia recibida, incluidas aquellas que provoquen un funcionamiento no deseado.

Nota: Este equipo ha sido probado y se ha determinado que cumple los límites de un dispositivo digital de Clase B, de acuerdo con la Parte 15 de las Reglas de la FCC. Estos límites se establecieron con el fin de proporcionar una protección razonable contra interferencias perjudiciales en una instalación residencial. Este equipo genera, utiliza y puede irradiar energía de radiofrecuencia y, si no se instala y utiliza de acuerdo a las instrucciones, puede causar interferencias perjudiciales a las comunicaciones de radio. Sin embargo, no se puede garantizar que la interferencia no ocurrirá en una instalación en particular. En el caso de que el equipo causara interferencias perjudiciales para la recepción de radio o TV, lo que puede determinarse encendiendo y apagando el equipo, se sugiere que el usuario lleve a cabo una o varias de las siguientes medidas para corregir dichas interferencias:

--Reoriente o coloque en otro lugar la antena receptora.

--Aumentar la separación entre el equipo y el receptor.

--Conectar el equipo a una toma de corriente de un circuito distinto de aquel al que esté conectado el receptor de radio o TV.

--Consulte a un vendedor o técnico experimentado de radio/TV para obtener ayuda.

Los cambios o modificaciones no autorizadas de forma expresa por InFocus Corporation pueden invalidar la autorización del usuario para utilizar este equipo.

## Canadá

Este dispositivo digital Clase B cumple con la norma canadiense ICES-003. Cet appareil numérique de la classe B est conforme à la norme NMB-003 du Canada.

## Aprobaciones de la Agencia

FCC, CE y CB

Pueden aplicarse otras aprobaciones específicas del país. Consulte la etiqueta de certificación del producto.

Este documento cumple con el modelo regulatorio IN1146. Valores nominales de entrada: 110-240 VCA, 9-4 A, 50-60 Hz

InFocus se reserva el derecho a modificar las ofertas y especificaciones del producto en cualquier momento sin previo aviso.

## Información General del Producto

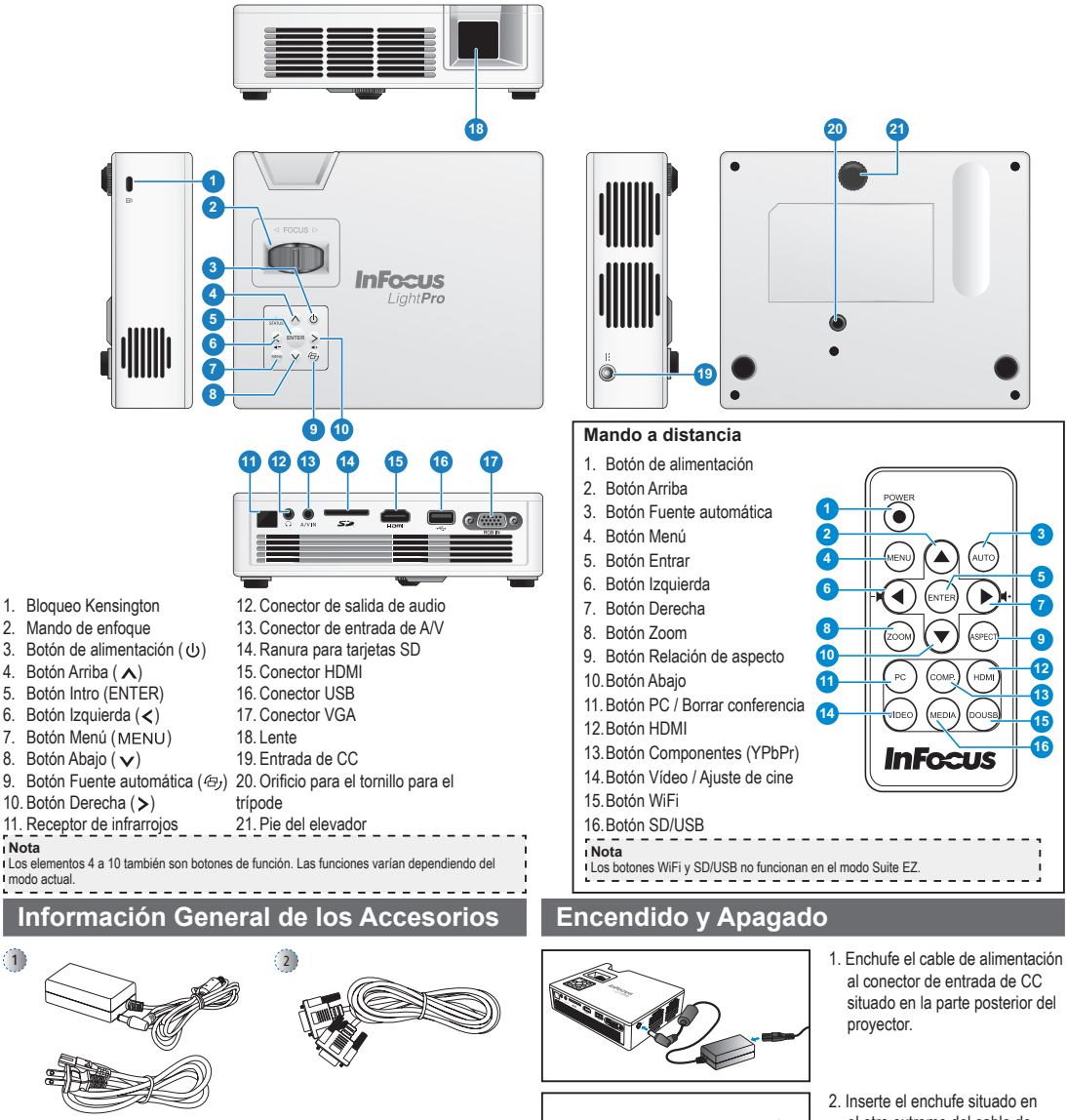

- 3
  - Incais

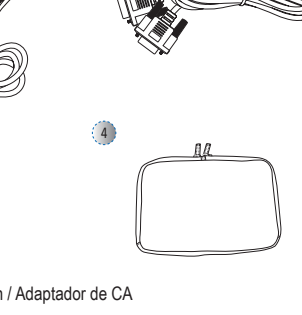

- Accesorios estándar
- 1. Cable de alimentación / Adaptador de CA
- 2. Cable VGA
- 3. Mando a distancia (pilas incluidas)
- Bolso de transporte
- Nota
- Los accesorios estándar pueden variar en función de la región debido a las distintas aplicaciones.
   El cable de alimentación incluido varía en función de la región.
- Pila CR2025 necesaria para el mando a distancia.
- -----

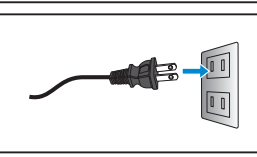

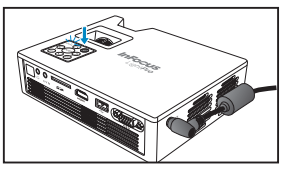

4

- Inserte el enchufe situado en el otro extremo del cable de alimentación en la toma de corriente eléctrica.
   El LED de estado se ilumina en color rojo en el modo de espera.
- Presione el botón de alimentación (𝔄) para encender o apagar el proyector.
   El LED de estado se ilumina en color verde cuando el dispositivo está encendido.

## Ajustar la Altura de la Imagen Proyectada Ajustar la Imagen Proyectada

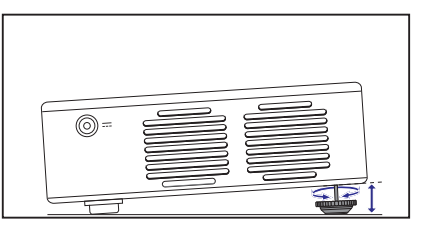

El proyector cuenta con un pie elevador para ajustar la altura de la imagen proyectada.

#### Para ajustar la altura:

Gire el pie del elevador para ajustar la posición de la imagen proyectada a la altura que desee.

| ٩,   |                                                                                             |
|------|---------------------------------------------------------------------------------------------|
| 10   | Nota                                                                                        |
| т    | Si la función de corrección trapezoidal automática está habilitada y no se producen cambios |
| т    | durante 2 ó 3 segundos, el proyector ajustará automáticamente la visualización de la imagen |
| т    | mediante la función de corrección trapezoidal automática.                                   |
| - 64 |                                                                                             |

| Tamaño de la<br>pantalla - Diagonal |      | Distancia de proyec-<br>ción |          | Tamaño de la<br>pantalla - Ancho |      | Tamaño de la pan-<br>talla - Alto |      |
|-------------------------------------|------|------------------------------|----------|----------------------------------|------|-----------------------------------|------|
| (D)                                 |      | (A)                          |          | (B)                              |      | (C)                               |      |
| (pulgadas)                          | (mm) | (pulgadas)                   | (metros) | (pulgadas)                       | (mm) | (pulgadas)                        | (mm) |
| 20                                  | 508  | 23,62                        | 0,60     | 16,97                            | 431  | 10,59                             | 269  |
| 40                                  | 1016 | 47,64                        | 1,21     | 33,94                            | 862  | 21,18                             | 538  |
| 60                                  | 1524 | 71,26                        | 1,81     | 50,87                            | 1292 | 31,81                             | 808  |
| 80                                  | 2032 | 94,88                        | 2,41     | 67,83                            | 1723 | 42,40                             | 1077 |
| 100                                 | 2540 | 118,90                       | 3,02     | 84,80                            | 2154 | 52,99                             | 1346 |
| 120                                 | 3048 | 142,52                       | 3,62     | 101,77                           | 2585 | 63,58                             | 1615 |
| 140                                 | 3556 | 166,14                       | 4,22     | 118,70                           | 3015 | 74,21                             | 1885 |
| 160                                 | 4064 | 189,76                       | 4,82     | 135,67                           | 3446 | 84,80                             | 2154 |
| 180                                 | 4572 | 213,78                       | 5,43     | 152,64                           | 3877 | 95,39                             | 2423 |

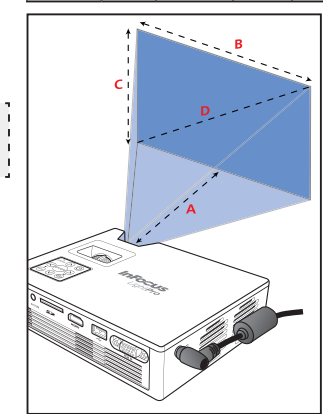

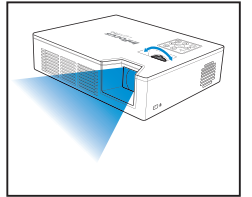

Ajuste el enfoque hasta que la imagen sea nítida.

#### Conectar una Fuente de Entrada - VGA / HDMI

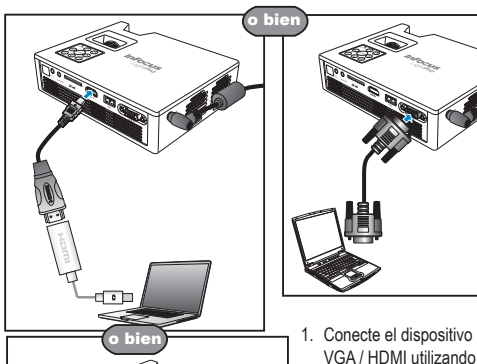

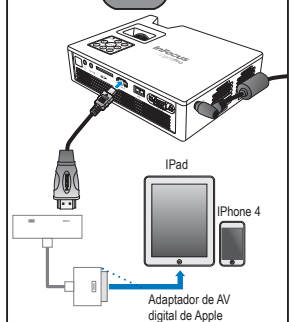

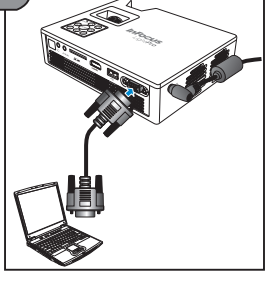

- VGA / HDMI utilizando un cable apropiado.
- 2. Después de encender el proyector, presione (1) en

el panel de control o 💮 en

el mando a distancia para conmutar la fuente de entrada automáticamente.

#### Conectar una Fuente de Entrada - Entrada de AV Compuesta

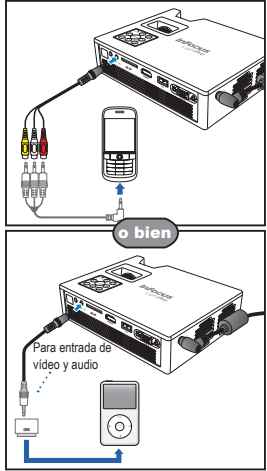

- 1. Conecte la fuente de entrada de AV.
- 2. Después de encender el proyector, presione (b) en el panel de

control o 💮 en el mando a

distancia para conmutar la fuente de entrada automáticamente.

#### Nota 1. Todas las otras marcas y nombres de productos son marcas comerciales o marcas registradas de sus respectivos propietarios. 2. No se incluyen los cables para conectar los

- dispositivos de salida de vídeo. Póngase en
- contacto con el proveedor del dispositivo. iPod nano/iPod touch/iPhone/iPod classic
- (versión 5 y superior)
- 4. Diseñado para iPod, iPhone, teléfono móvil y PMP con funciones de salida de TV. No
- es recomendable su uso con dispositivos cuyo con voltaje de señal de audio sea
- superior a 0.3 Vrms.
- 5. El modo compuesto solamente admite la
- fuente de entrada de vídeo.

## Insertar una Tarjeta SD

## Insertar una Unidad Flash USB

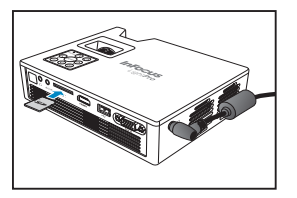

Inserte una tarjeta SD en la ranura con los contactos dorados hacia abajo.

- Nota ı.
- Para quitar la tarjeta SD, simplemente tire de ella para extraerla de la ranura.
   No quite la tarjeta SD mientras el proyector está proyectando la imagen alma r
- No quite la tarjeta SD mientras el proyector está proyectando la imagen almacenada en dicha tarjeta. Si no sigue esta recomendación, se podría provocar la pérdida de datos o daños en la tarjeta.
- Admite tarjetas SD de hasta 32 GB. La tarjeta SD no se incluye en el paquete. .

Enchufe una unidad flash USB en el conector USB situado en la parte posterior del proyector.

L

#### Ē Nota τ.

Admite unidades flash USB con los formatos FAT32 y NTFS.

## **Montar el Proyector**

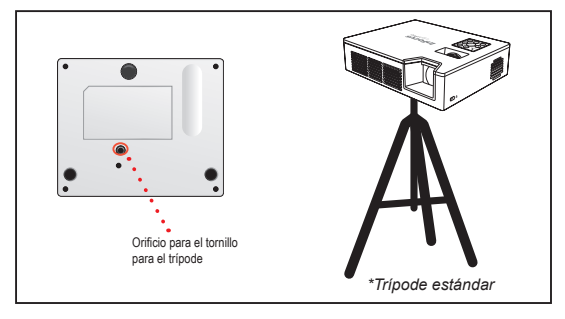

Atornille un trípode estándar en el orificio del tornillo del proyector.

| e, |                                      | 7    |
|----|--------------------------------------|------|
| I. | Nota                                 | ι.   |
| i. | El trípode es un accesorio opcional. | ι.   |
|    |                                      | Ь. I |

## Cómo Utilizar el Menú Multimedia EZ Suite

#### Mando a distancia

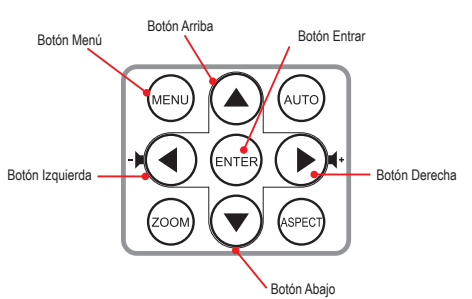

#### Panel de control

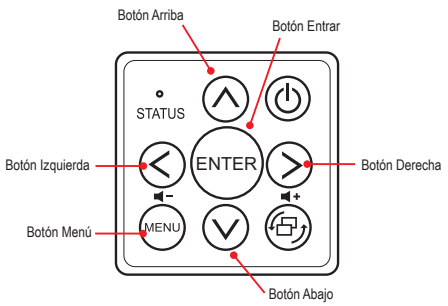

#### Operación general (es decir, mediante el mando a distancia)

- Para entrar en el menú de inicio, utilice el botón Fuente de audio para cambiar las fuentes hasta llegar a la opción Multimedia.
- Utilice ▲/▼ para resaltar la opción del menú principal que desee y, a continuación, presione ENTER para confirmar la selección.
- Para reproducir archivos multimedia, presione ▲/▼ para seleccionar [Medios EZ] y, a continuación, presione ENTER para entrar en el modo de fuente de datos. A continuación, presione ▲/▼ para seleccionar la fuente de datos que desee y, por último, presione ENTER para entrar en el submenú Medios EZ.
- · La funcionalidad de los botones varía dependiendo del modo actual.

Menú de inicio

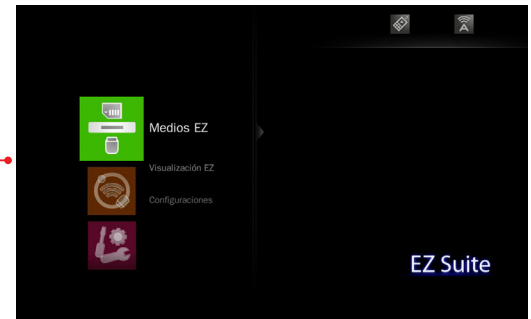

Presione ▲/▼ para seleccionar el elemento de menú al que desee acceder y, a continuación, presione **ENTER** para entrar en la pantalla de menús.

#### Nota

t

En la parte inferior de la mayoría de las pantallas aparece una guía de botones. La guía varía dependiendo del modo actual. Presione el botón correspondiente para seleccionar la opción u operación.

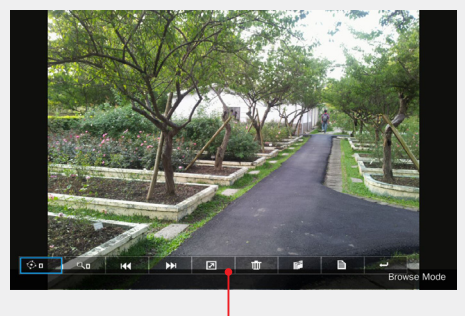

Guía de botones

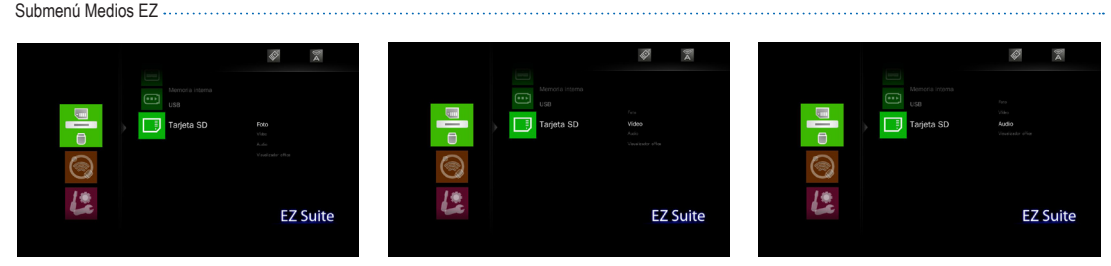

Menú Foto

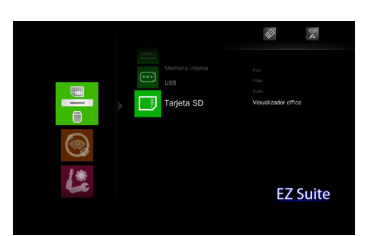

Menú Vídeo

Menú Audio

Ver fotografías almacenadas en la unidad flash USB o en la tarjeta SD

#### Seleccionar fuente de datos

#### Entrar en el menú de inicio

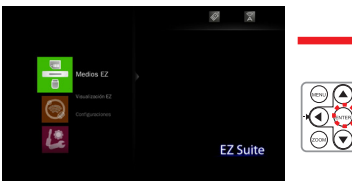

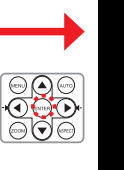

Modes CZ Compared Participation CA Compared Participation CA Compared Pa

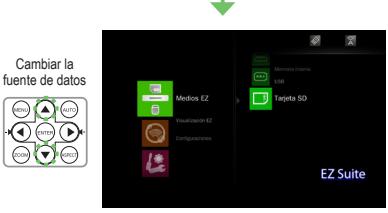

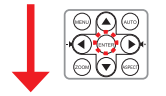

#### Seleccionar [Foto]

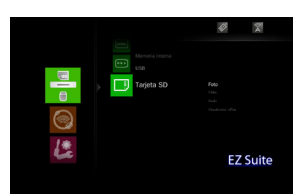

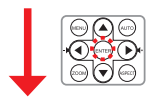

#### Seleccionar archivo de fotografía

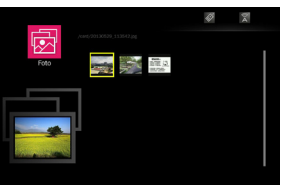

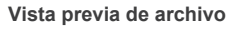

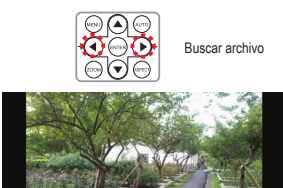

Modo Pantalla completa (consulte la página 9)

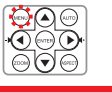

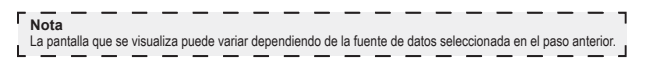

## Ver Fotografías - Visualización a Pantalla Completa

Si la función de presentación de diapositivas está habilitada, las fotografías se reproducen de forma continua a intervalos especificados.

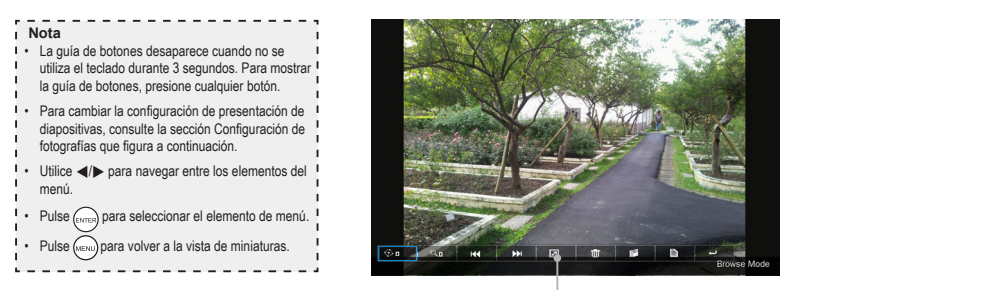

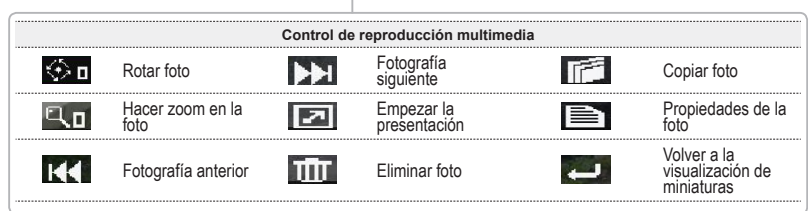

## Configuración de Fotografías

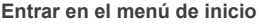

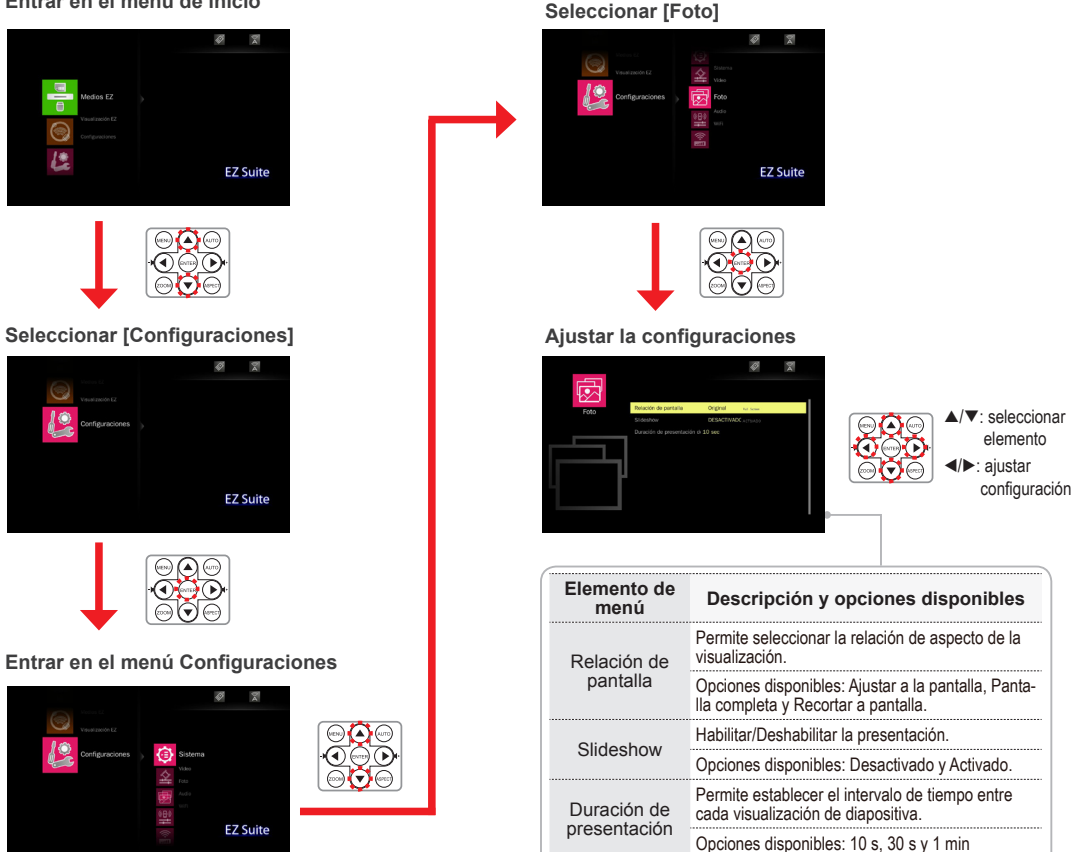

Reproducir vídeos almacenados en la unidad flash USB o en la tarjeta SD

#### Seleccionar fuente de datos

#### Entrar en el menú de inicio

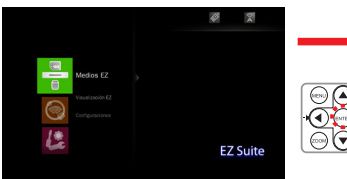

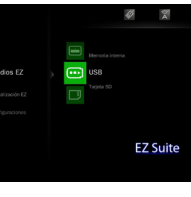

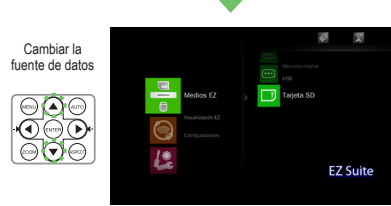

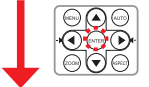

#### Seleccionar [Vídeo]

1

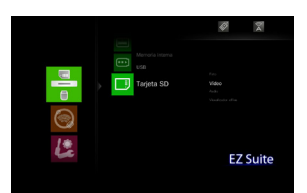

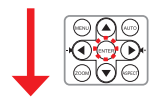

#### Seleccionar archivo de vídeo

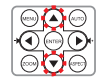

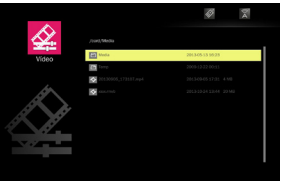

**Reproducir archivo** 

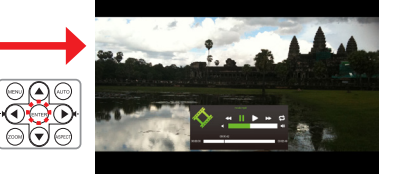

Modo de reproducción de vídeo (consulte la página 11)

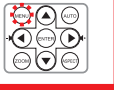

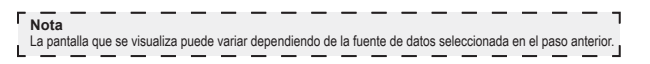

## Reproducir Videos - Modo de Reproducción de Video

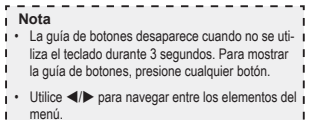

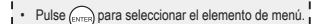

- Pulse (menu) para volver a la lista de archivos de
- vídeo.

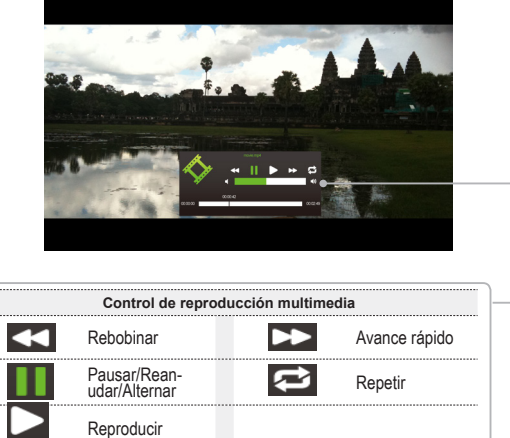

## Configuración de Vídeo

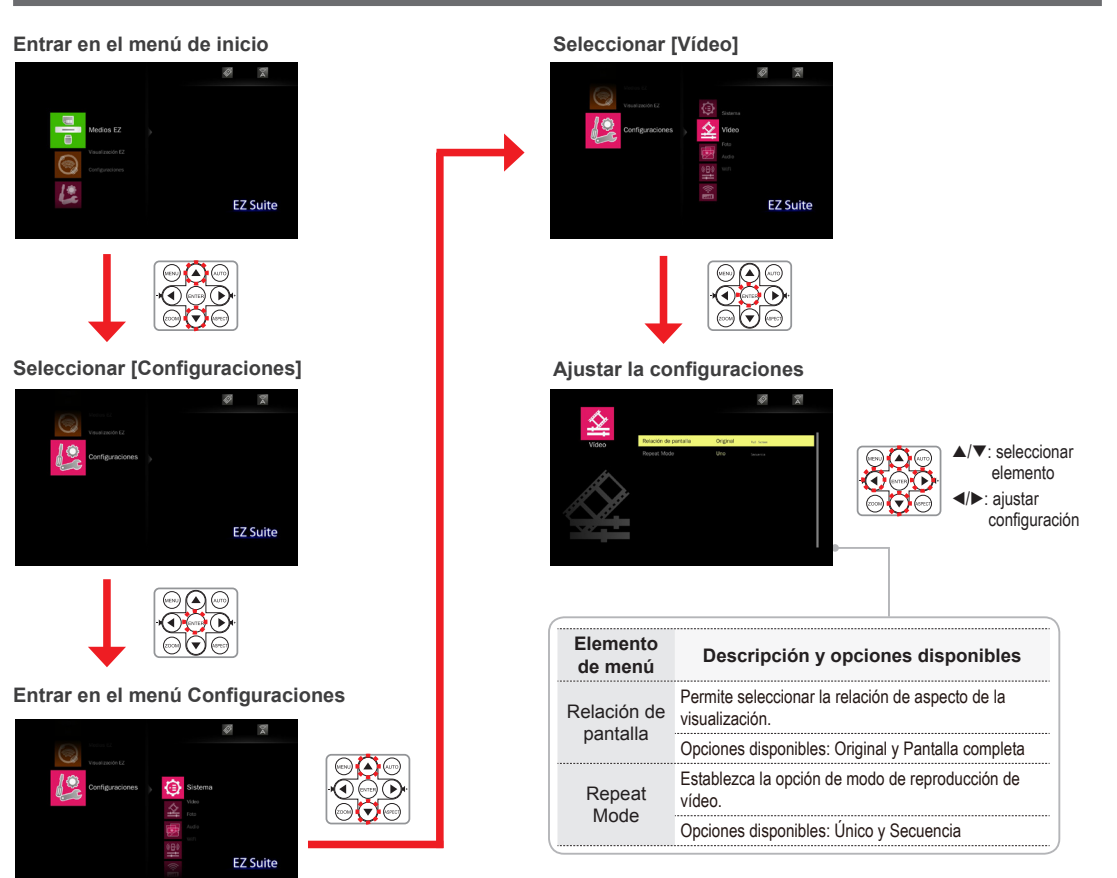

#### 11

Reproducir música almacenada en la unidad flash USB o en la tarjeta SD

#### Seleccionar fuente de datos

#### Entrar en el menú de inicio

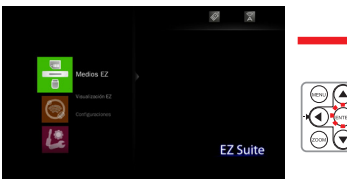

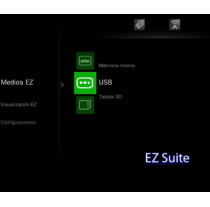

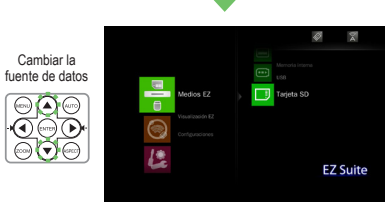

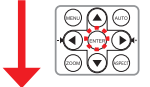

#### Seleccionar [Audio]

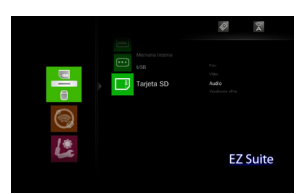

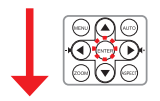

#### Seleccionar un archivo de música

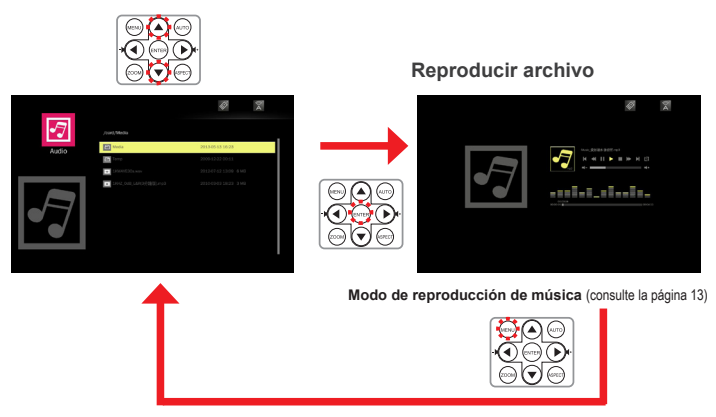

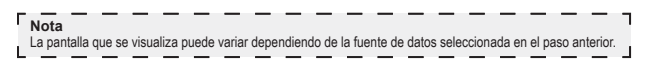

## Reproducir Música - Modo de Reproducción de Música

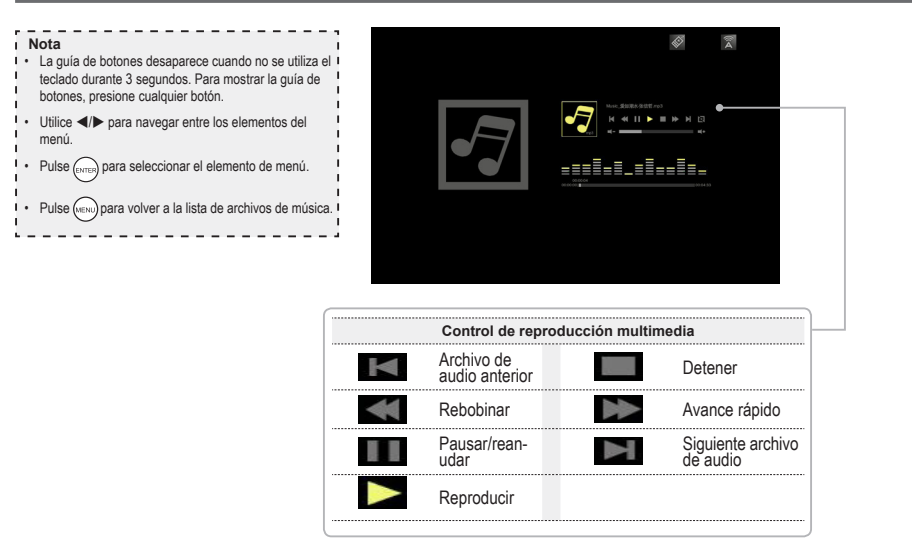

## Configuración de Música

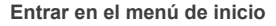

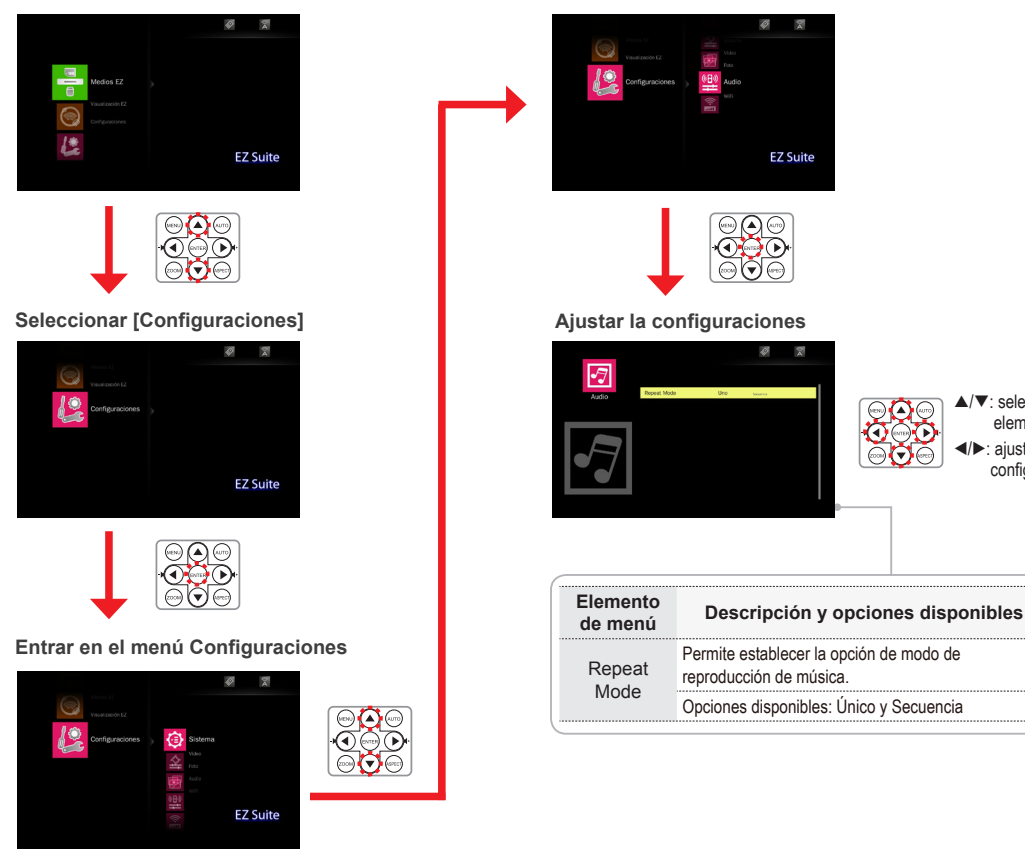

13

#### Seleccionar [Audio]

▲/▼: seleccionar elemento Image: All the star and the star and the configuración Ver documentos almacenados en la unidad flash USB o en la tarjeta SD .....

#### Seleccionar fuente de datos

#### Entrar en el menú de inicio

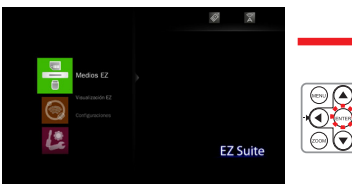

| ()<br>()<br>() |
|----------------|
| £              |

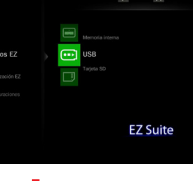

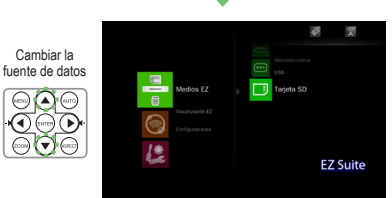

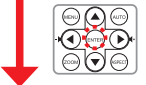

#### Seleccionar [Visualizador office]

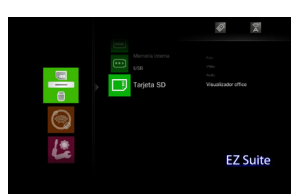

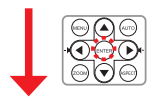

#### Seleccionar archivo

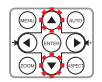

Ver archivo

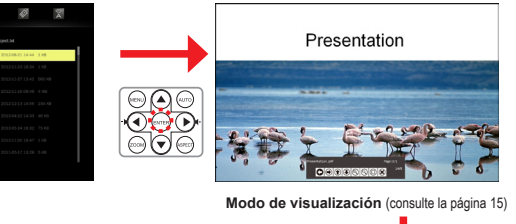

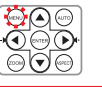

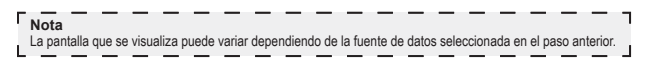

## Ver Documentos - Modo de Vista

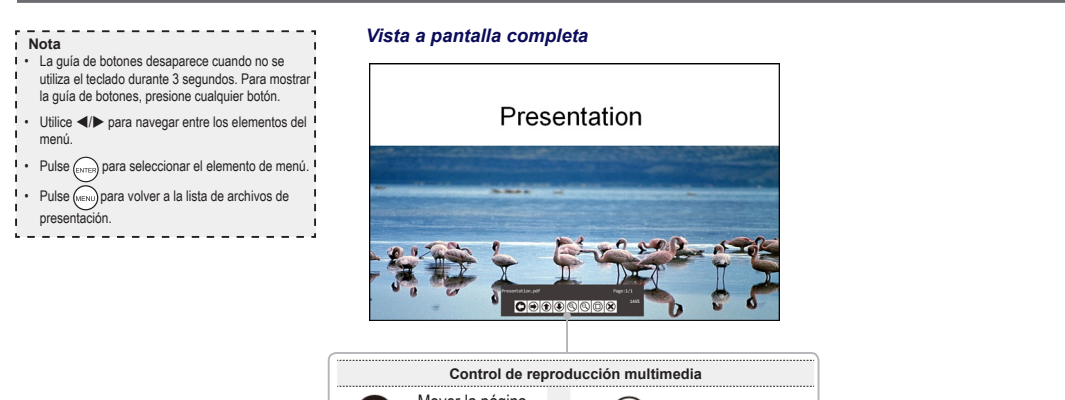

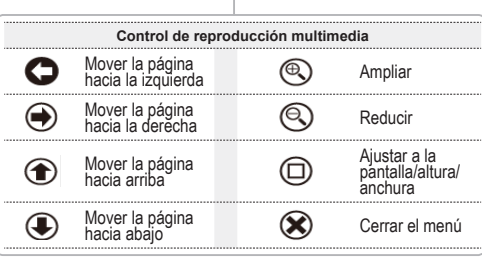

## Ver la Configuración del Sistema

#### Entrar en el menú de inicio

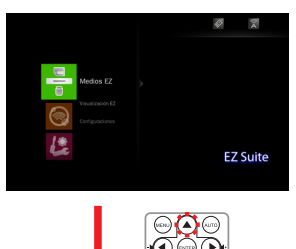

#### Seleccionar [Configuraciones]

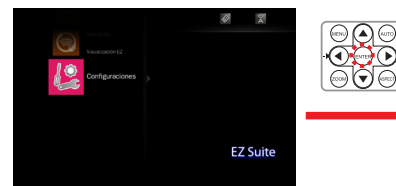

#### Entrar en el menú Configuraciones/Seleccionar [Sistema]

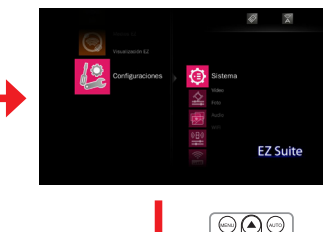

#### 

#### Ajustar la configuraciones

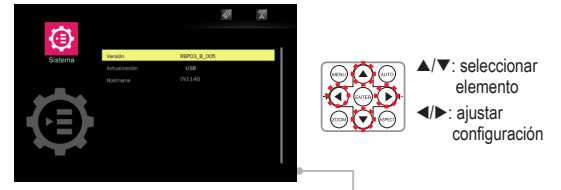

| Elemento de<br>menú | Descripción y opciones disponibles                                                                     |
|---------------------|----------------------------------------------------------------------------------------------------|
| Versión             | Muestra la versión del firmware.                                                                       |
| Actualización       | Le permite actualizar el firmware del proyector<br>mediante una tarjeta SD o unidad de memoria<br>USB. |
| Hostname            | Le permite cambiar el nombre de host.                                                                  |

## Visualización USB

Entrar en el menú de inicio

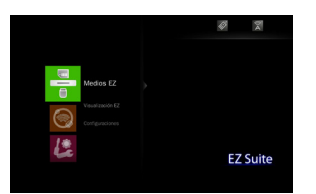

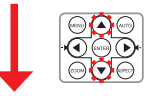

Seleccionar [Visualización EZ]

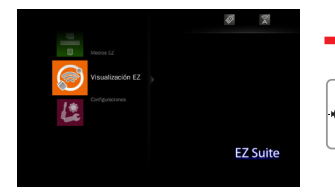

#### Entrar en el menú Visualización EZ

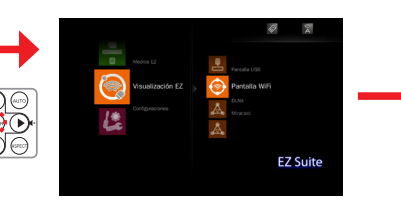

Conectar el cable USB

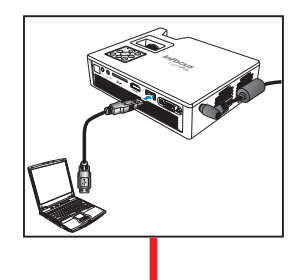

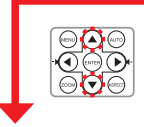

## Seleccionar [Pantalla USB]

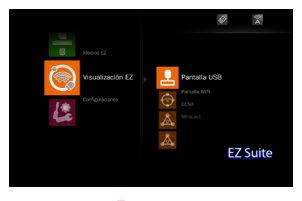

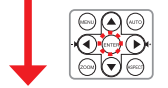

#### Conectar su PC

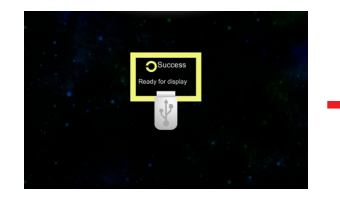

Ver pantalla de PC

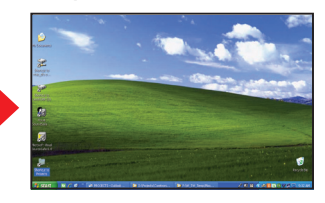

| r  | Note                                                           | ٦  |
|----|----------------------------------------------------------------|----|
| I. | Nota                                                           | I. |
| ı. | El equipo detectará la conexión automáticamente e instalará el | I. |
| r. | controlador necesario.                                         | I. |
| Ŀ. |                                                                | 4  |

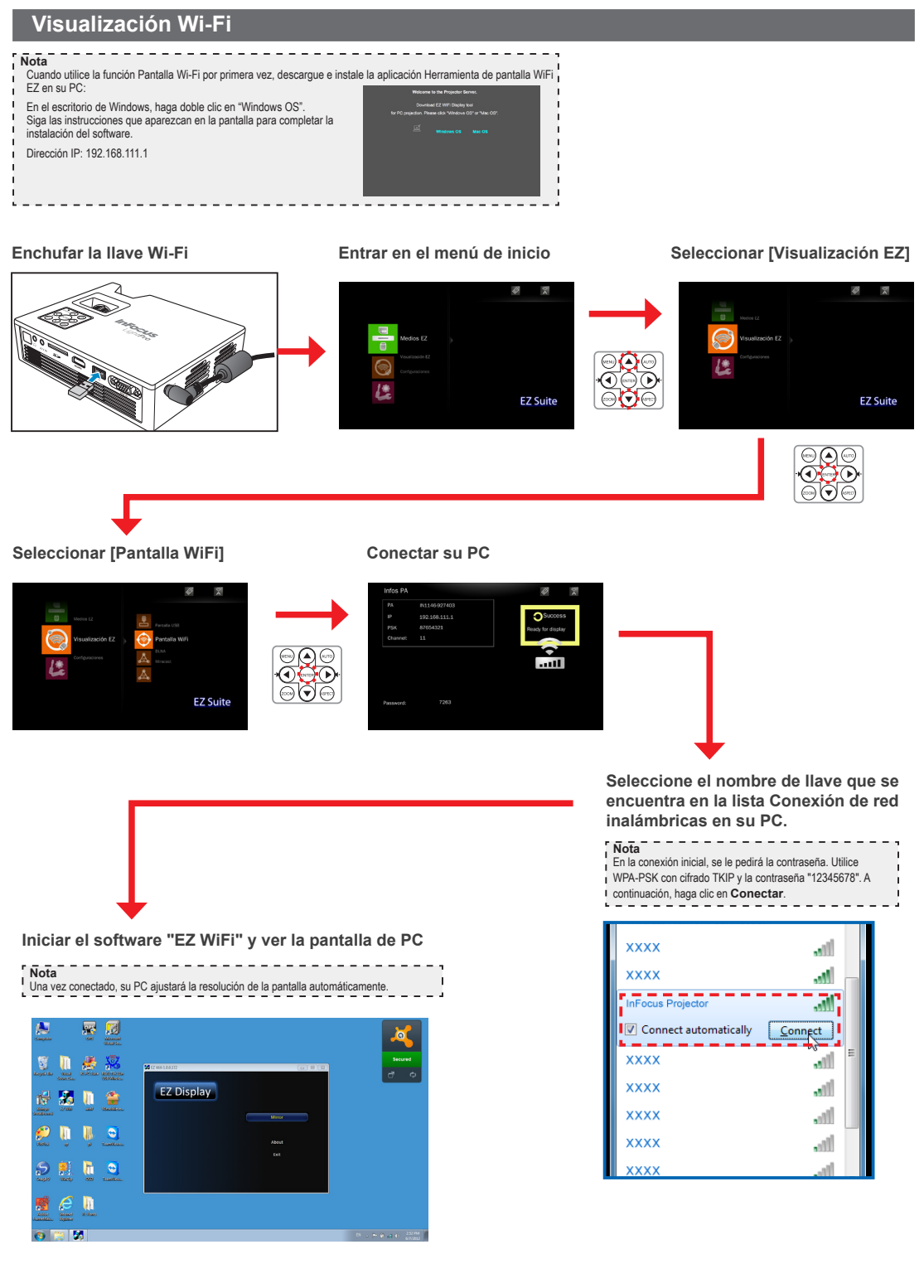

## Visualización EZ Mobile (a través del Modo de AP)

EZ Mobile le permite utilizar los archivos multimedia en su dispositivo portátil a través del servidor DLNA (Digital Living Network Alliance, es decir 'Alianza para el estilo de vida digital en red').

Para acceder a los archivos multimedia almacenados en su dispositivo portátil, realice los siguientes pasos:

1. En su dispositivo portátil, descargue un Digital Media Server (Servidor de contenido multimedia digital) compatible con DLNA desde la App Store (iOS) o Play Store (Android) y abra la aplicación.

(Por ejemplo, "Pixel Media Server - DMS" > pulse 💑)

- 2. Enchufe la llave Wi-Fi opcional (SP-WIFIUSB-2) en el proyector.
- 3. Entre en el Modo Punto de Acceso (PA) en el menú del proyector y configure el modo como ON (Menú de inicio > [Configuraciones] > [WiFi] > [Modo de AP]).
- 4. Conecte su dispositivo portátil a la red inalámbrica del proyector.
- Nota La contraseña por defecto es 87654321. Se puede cambiar la contraseña en el menú de Modo PA del proyector.
- Acceda al Menú de inicio del proyector > [Visualización EZ] > [DLNA] y espere hasta que se establece la conexión. Ya puede acceder a los archivos multimedia en su dispositivo portátil mediante el proyector.

#### Enchufar la llave Wi-Fi

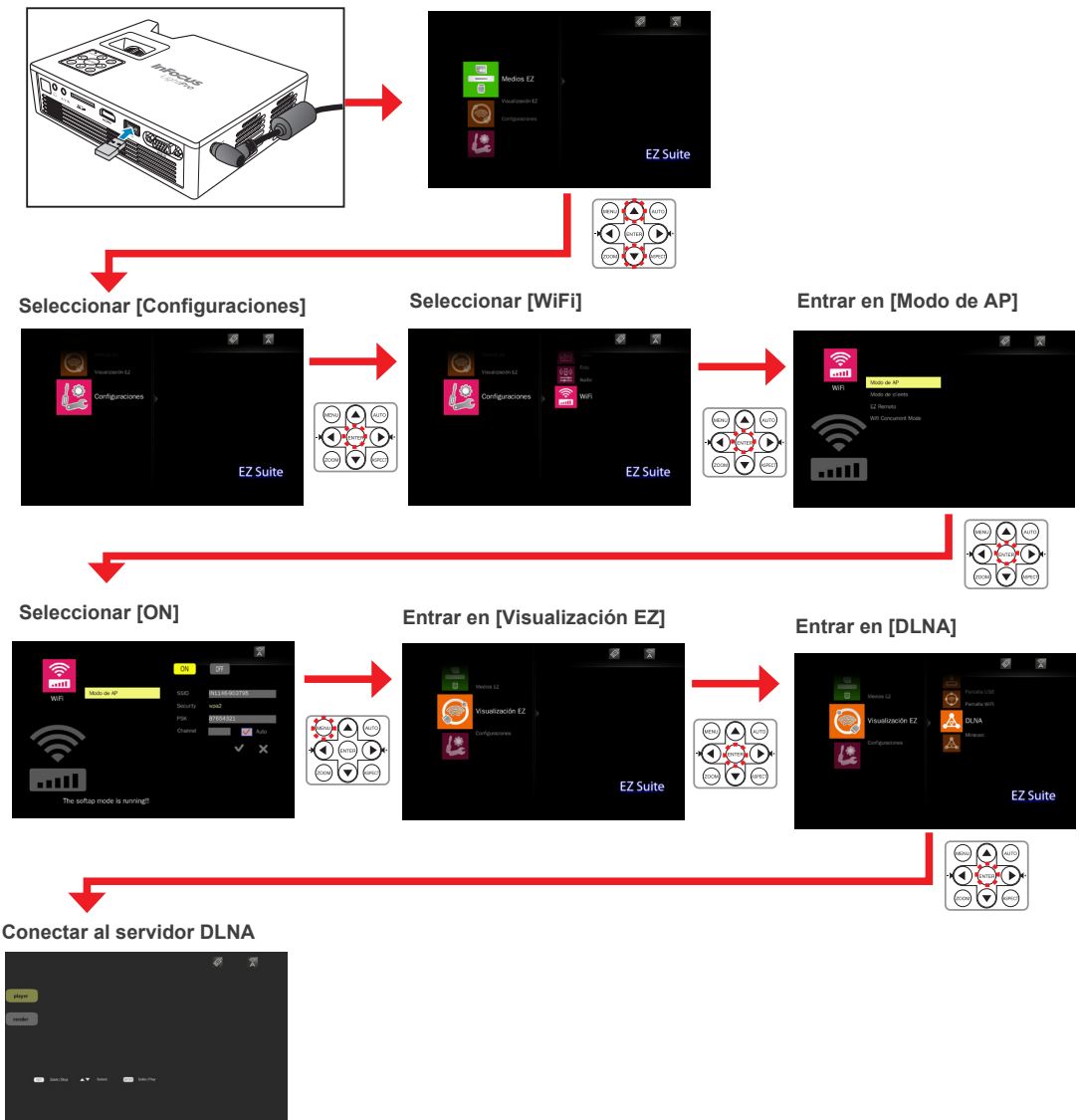

## Visualización EZ Mobile (a través del Modo de cliente)

Para acceder a los archivos multimedia almacenados en su dispositivo portátil, realice los siguientes pasos:

- 1. En su dispositivo portátil, descargue un Digital Media Server (Servidor de contenido multimedia digital) compatible con DLNA desde la App Store (iOS) o Play Store (Android) y abra la aplicación.
- (Por ejemplo, "Pixel Media Server DMS" > pulse 矝.)
- 2. Enchufe la llave Wi-Fi opcional (SP-WIFIUSB-2) en el proyector.
- Entre en el Modo Cliente (PA) en el menú del proyector y configure el modo como ACTIVADO (Menú de inicio > [Configuraciones] > [WiFi] > [Modo de cliente]).
- 4. Conecte el proyector a un Punto de acceso Wi-Fi.
- 5. Conecte su dispositivo portátil al mismo Punto de acceso Wi-Fi al que está conectado su proyector.
- Acceda al Menú de inicio del proyector > [Visualización EZ] > [DLNA] y espere hasta que se establece la conexión. Ya puede acceder a los archivos multimedia en su dispositivo portátil mediante el proyector.

#### Enchufar la llave Wi-Fi

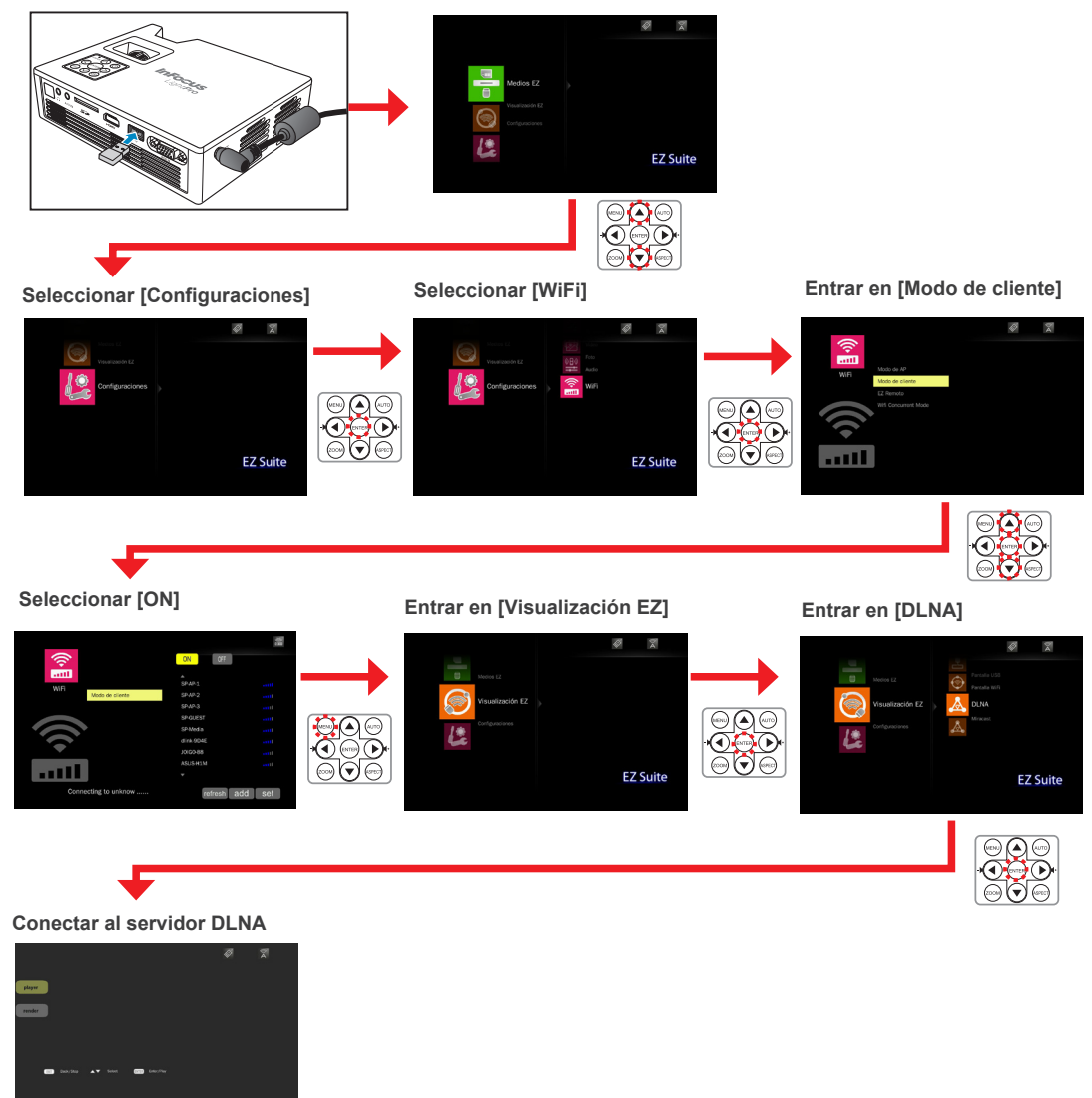

## Visualización Miracast

Utilice Miracast para ver presentaciones en pantalla punto a punto inalámbricas.

Para empezar a utilizar Miracast, realice los siguientes pasos:

- 1. En su dispositivo portátil, descargue una aplicación de presentaciones en pantalla punto a punto desde la App Store (iOS) o Play Store (Android).(Por ejemplo, "MirrorOp Sender".)
- 2. Enchufe la llave Wi-Fi opcional (SP-WIFIUSB-2) en el proyector.
- 3. Abra una aplicación de presentación en pantalla punto a punto en su dispositivo portátil. (Por ejemplo, pulse 匡 ).
- Entrar en Miracast en el menú del proyector y espere hasta que se establece la conexión con el dispositivo portátil. (Menú de inicio > [Visualización EZ] > [Miracast]).

#### Enchufar la llave Wi-Fi

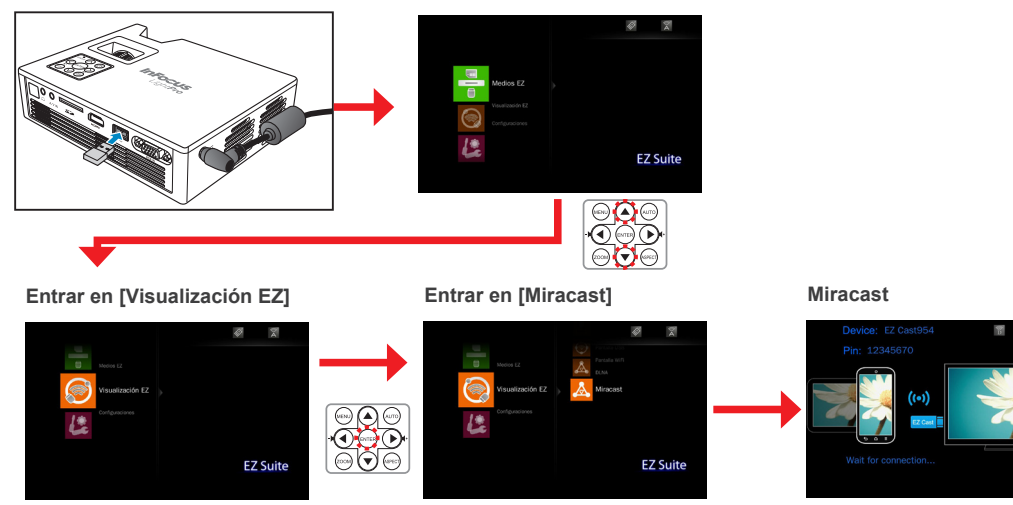

## Visualización EZ Remote

EZ Remote le permite controlar el proyector de forma remota, sin necesidad de cables, desde su dispositivo portátil.

Para configurar el mando a distancia, realice los siguientes pasos:

- 1. En su dispositivo portátil, descargue la aplicación "EZ Remote" desde la App Store (iOS) o Play Store (Android).
- 2. Enchufe la llave Wi-Fi opcional (SP-WIFIUSB-2) en el proyector.
- 3. Entre en el Modo Cliente (PA) en el menú del proyector y configure el modo como ACTIVADO (Menú de inicio > [Configuraciones] > [WiFi] > [Modo de cliente]).
- 4. Conecte el proyector a un Punto de acceso Wi-Fi.
- 5. Entre en el Modo EZ Remote en el menú del proyector y configure el modo como ACTIVADO (Menú de inicio > [Configuraciones] > [WiFi] > [EZ Remote]).

Enchufar la llave Wi-Fi

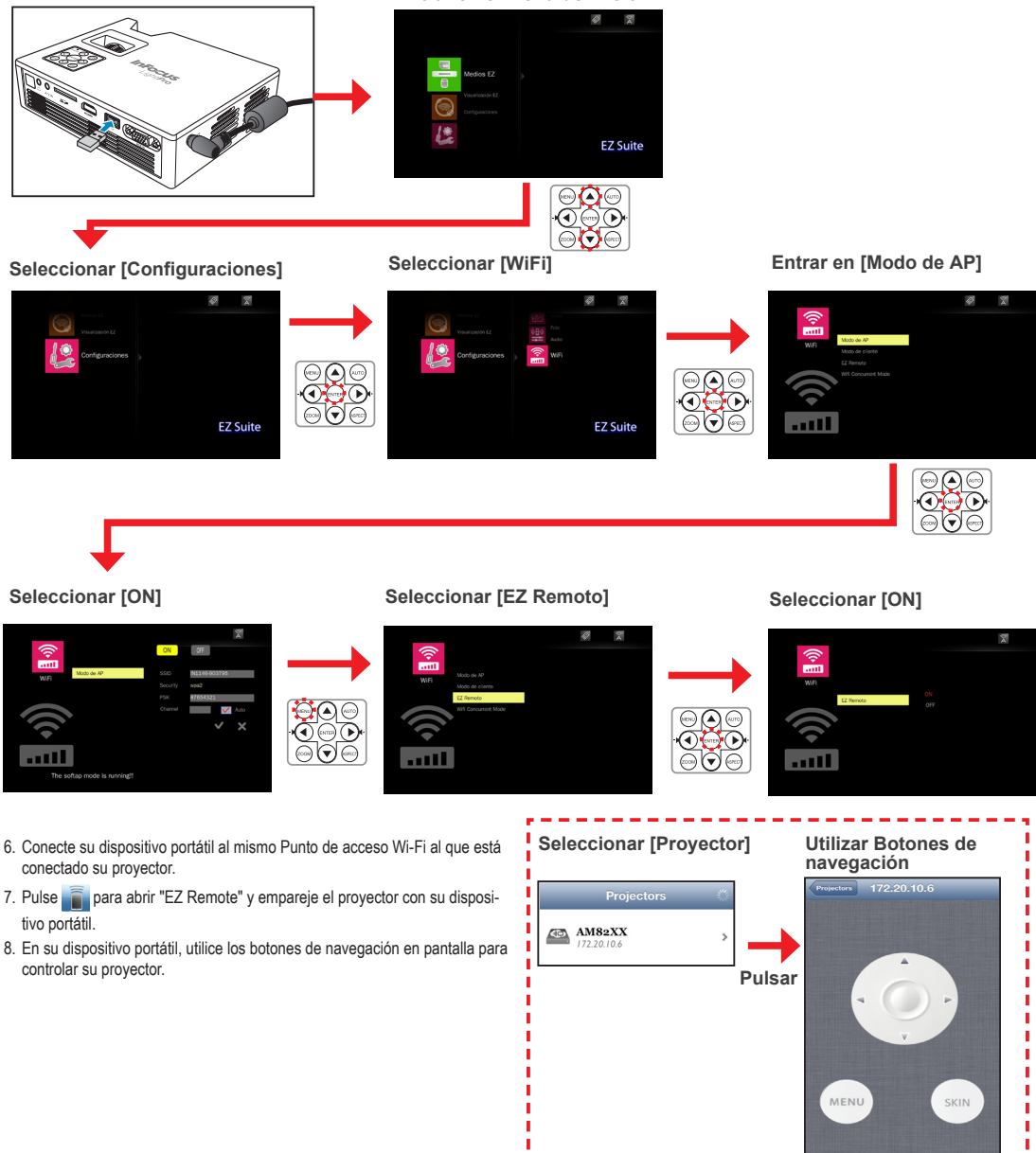

## Visualización en Modo Wi-Fi Simultáneo

Utilice el Modo Wi-Fi simultáneo para ver y modificar la configuración del software y punto de acceso en modo Cliente.

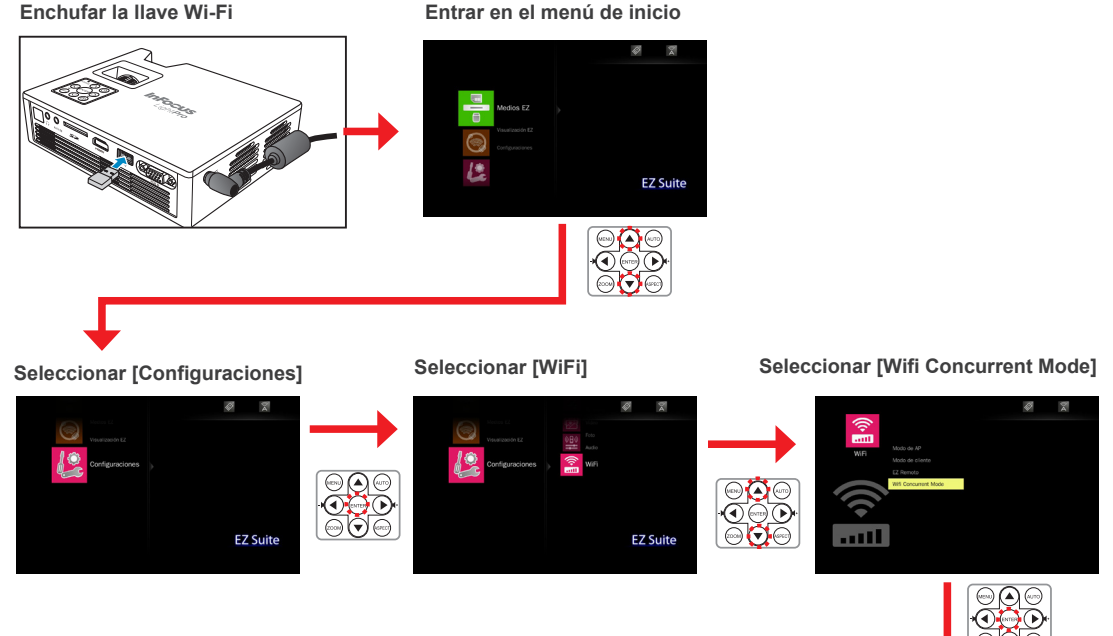

Vista previa/Modificar la configuración PA

|   |                  |   | A                           | 81      |
|---|------------------|---|-----------------------------|---------|
|   | EZ Mobile-520728 | 1 | SP-GUEST                    |         |
|   | WPA2             |   |                             |         |
|   | 67654321         |   |                             |         |
|   |                  |   | 20100-88                    |         |
|   |                  |   |                             |         |
|   | X                |   |                             |         |
|   |                  |   |                             |         |
| • |                  |   | <ul> <li>refresh</li> </ul> | add set |
|   |                  |   |                             |         |

## Ajustar la configuración de menú para fuente de entrada externa

#### Seleccionar la fuente de entrada ·

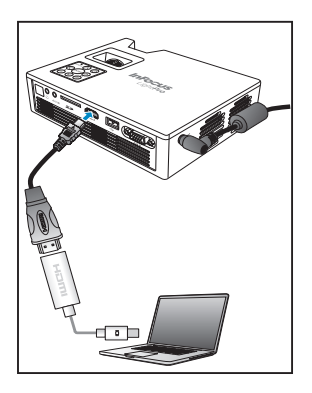

Una vez conectado el dispositivo de fuente de vídeo y encendido, presione i el mando a distancia o by en el panel de control para cambiar la fuente de entrada automáticamente.

| Las fuentes disponibles están en el siguiente orden:                                               |  |  |  |  |
|----------------------------------------------------------------------------------------------------|--|--|--|--|
| 1. VGA                                                                                             |  |  |  |  |
| 2. HDMI                                                                                            |  |  |  |  |
| 3. Componentes                                                                                     |  |  |  |  |
| 4. Compuesto                                                                                       |  |  |  |  |
| 5. Multimedia                                                                                      |  |  |  |  |
| Nota: La posición inicial en la lista viene determinada por la última fuente de entrada conectada. |  |  |  |  |

Entrar en el modo de menú

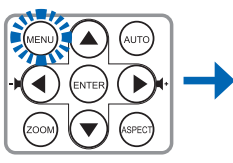

Presione i en el mando a distancia o MENU en el panel de control para entrar en el modo de menú.

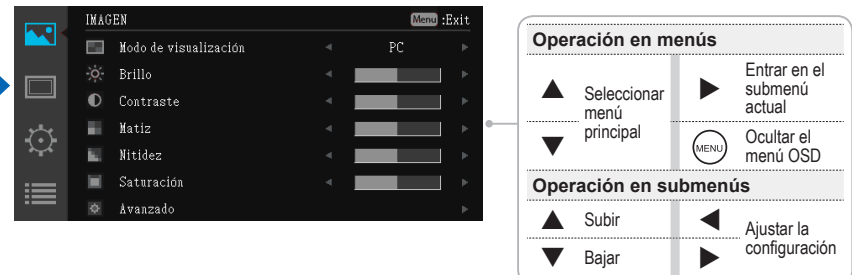

Elementos de menú ····

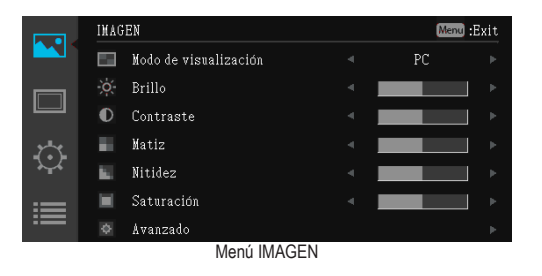

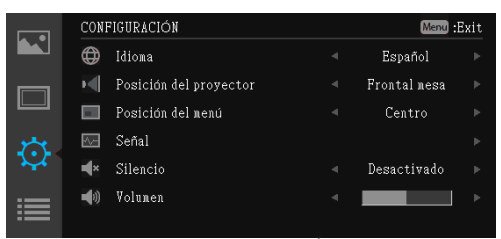

Menú CONFIGURACIÓN

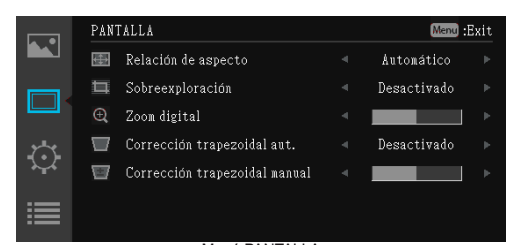

Menú PANTALLA

|       | OP | CIONES              | Menu        | Exit |
|-------|----|---------------------|-------------|------|
|       | 0  | Búsqueda automática | Desactivado |      |
|       | ~  | Mada dal ventiladar | Automático  |      |
|       |    |                     | Automatico  |      |
|       |    | Color de fondo      | Negro       |      |
| 1     |    | Información         |             |      |
| ***   |    | Avanzado            |             |      |
| :== / |    |                     |             |      |
| ·== ` |    |                     |             |      |

Menú OPCIONES

## Utilizar el Menú Principal

Consulte la tabla a continuación para obtener detalles sobre los elementos de menú.

| Menú Elemento de menú |                                  |                                                                                    | Descripción                                                                                                    |  |  |  |
|-----------------------|----------------------------------|------------------------------------------------------------------------------------|----------------------------------------------------------------------------------------------------|--|--|--|
|                       | Modo de<br>visualización         | Permite establecer el brillo o                                                     | le la pantalla.                                                                                                    |  |  |  |
|                       | Brillo                           | Permite ajustar el brillo de la                                                    | a imagen.                                                                                                    |  |  |  |
|                       | Contraste                        | Permite ajustar el contraste                                                       | de la imagen.                                                                                                    |  |  |  |
|                       | Matiz                            | Permite ajustar el balance d                                                       | e los colores rojo, verde y azul de la imagen.                                                                                          |  |  |  |
|                       | Nitidez                          | Permite ajustar la nitidez o s                                                     | suavidad de la imagen.                                                                                                    |  |  |  |
|                       | Saturación                       | Permite ajustar la intensidad                                                      | l del color.                                                                                                    |  |  |  |
| IMAGEN                |                                  | Permite establecer configuraciones avanzadas para la imagen proyectada.            |                                                                                                    |  |  |  |
|                       |                                  | Gamma                                                                              | Permite ajustar las diferencias gamma entre las partes oscuras y claras de la señal de entrada.                                         |  |  |  |
|                       | Avanzado                         | BrilliantColor                                                                     | Permite aumentar el brillo cambiado los colores.                                                                                        |  |  |  |
|                       | Avanzado                         | Temperatura de color                                                               | Permite seleccionar la temperatura de color en la pantalla.                                                                             |  |  |  |
|                       |                                  | Espacio de color                                                                   | Permite ajustar el color para la imagen proyectada a partir de la señal de entrada<br>de vídeo.                                         |  |  |  |
|                       |                                  | Salir                                                                              | Permite volver al submenú IMAGEN.                                                                                                    |  |  |  |
|                       | Relación de<br>aspecto           | Permite seleccionar la relaci                                                      | ión de aspecto de la visualización.                                                                                                    |  |  |  |
|                       | Sobreexploración                 | Habilita la visualización de sobreexploración (solo para señales de entrada HDMI). |                                                                                                    |  |  |  |
| PANTALLA              | Zoom digital                     | Permite aumentar la imager                                                         | n proyectada digitalmente.                                                                                                    |  |  |  |
|                       | Corrección<br>trapezoidal aut.   | Permite ajustar la distorsión trapezoidal de la imagen proyectada automáticamente. |                                                                                                    |  |  |  |
|                       | Corrección<br>trapezoidal manual | Permite ajustar la distorsión trapezoidal de la imagen proyectada manualmente.     |                                                                                                    |  |  |  |
|                       | Idioma                           | Permite establecer el idioma del menú OSD.                                         |                                                                                                    |  |  |  |
|                       | Posición del<br>proyector        | Permite seleccionar la posición del proyector.                                     |                                                                                                    |  |  |  |
|                       | Posición del menú                | Permite establecer la posicio                                                      | ón de visualización del menú OSD.                                                                                                    |  |  |  |
|                       | Señal                            | Permite ajustar la configurad                                                      | ción de visualización de PC.                                                                                                    |  |  |  |
|                       |                                  | Automático                                                                         | Permite sincronizar la pantalla automáticamente.                                                                                        |  |  |  |
| CONFIG.               |                                  | Fase                                                                               | Permite reducir el ruido horizontal.                                                                                                    |  |  |  |
|                       |                                  | Reloj                                                                              | Permite reducir el ruido vertical.                                                                                                    |  |  |  |
|                       |                                  | Posición H.                                                                        | Permite mover la posición de la pantalla horizontalmente.                                                                               |  |  |  |
|                       |                                  | Posición V                                                                         | Permite mover la posición de la pantalla verticalmente.                                                                                 |  |  |  |
|                       | 0'1                              | Salır                                                                              | Permite volver al submenu CONFIG.                                                                                                    |  |  |  |
|                       | Silencio                         | Permite desactivar temporal                                                        |                                                                                                    |  |  |  |
|                       | Volumen                          | Permite ajustar el volumen o                                                       | del altavoz integrado.                                                                                                    |  |  |  |
|                       | automática                       | Permite detectar la señal de                                                       | entrada automáticamente cuando el proyector está encendido.                                                                             |  |  |  |
|                       | ventilador                       | Permite establecer la velocio                                                      | dad del ventilador en función de la altitud.                                                                                            |  |  |  |
|                       | Color de fondo                   | Permite establecer el color o                                                      | de fondo de la pantalla cuando no hay señal de entrada.                                                                                 |  |  |  |
|                       | Información                      | Permite mostrar la informaci                                                       | ion del proyector.                                                                                                    |  |  |  |
| OPCIONES              |                                  | Permite definir otras configu                                                      | raciones generales.                                                                                                    |  |  |  |
|                       |                                  | Encendido directo                                                                  | Permite conectar la alimentación del proyector automaticamente cuando la tuente<br>de alimentación se enciende.                         |  |  |  |
|                       | Avanzado                         | Apagado automático                                                                 | Permite establecer el proyector para que se apague automáticamente si per-<br>manece inactivo durante un periodo de tiempo predefinido. |  |  |  |
|                       |                                  | Restablecer configuración                                                          | Permite restablecer los valores predeterminados de fábrica de toda la configura-<br>ción.                                               |  |  |  |
|                       |                                  | Salir                                                                              | Permite volver al submenú OPCIONES.                                                                                                    |  |  |  |

## Lista de archivos multimedia admitidos

| <u>Vídeo</u>              | lideo                                    |            |              |                       |                                                |                                                                          |  |
|---------------------------|------------------------------------------|------------|--------------|-----------------------|------------------------------------------------|--------------------------------------------------------------------------|--|
| Tipo de<br>archivo        | Vídeo                                    | Resolución | Tasa de bits | Tasa de<br>fotogramas | Código de<br>audio                             | Comentario                                                               |  |
| AVI<br>MKV                | XVID<br>MPEG4<br>H.264<br>M-JPEG<br>WMV3 | 1080P      | 20 Mbps      | 30 fps                | AC3<br>DTS<br>MPEG1/2/3<br>PCM<br>ADPCM<br>AAC | No admite VC-1 AP<br>H.264 admite menos<br>de 4 fotogramas de referencia |  |
| TS                        | H.264                                    | 1080P      | 20 Mbps      | 30 fps                | AC3<br>AAC<br>MPEG1/2/3<br>DTS<br>LPCM         | H.264 admite menos de 4 fotogramas de referencia                         |  |
| DAT<br>VOB<br>MPG<br>MPEG | MPEG-1                                   | 1080P      | 20 Mbps      | 30 fps                | MPEG1/2/3<br>AC3<br>DTS<br>LPCM                |                                                                          |  |
| MOV<br>MP4<br>3GP         | MPEG-4<br>H.264<br>H.263                 | 1080P      | 20 Mbps      | 30 fps                | AAC<br>AMR<br>PCM<br>ADPCM                     | H.264 admite menos de 4 fotogramas de referencia                         |  |
| RM<br>RMVB                | RV3<br>RV4                               | 720P       | 5 Mbps       | 30 fps                | Cook(RA4)<br>AAC(RA9)<br>RACP(RA10)            |                                                                          |  |
| WMV                       | WMV3                                     | 1080P      | 20 Mbps      | 30 fps                | WMA2<br>WMA3                                   | No admite VC-1 AP                                                        |  |

#### <u>Fotografía</u>

| Tipo de<br>imagen<br>(nombre ext.) | Subtipo          | Tipo de<br>codificación | Número<br>máximo de<br>píxeles  |
|------------------------------------|------------------|-------------------------|---------------------------------|
|                                    | Línea de<br>base | YUV400                  | Sin límite                      |
|                                    |                  | YUV420                  | Sin límite                      |
|                                    |                  | YUV422                  | Sin límite                      |
|                                    |                  | YUV440                  | Sin límite                      |
| JPEG                               |                  | YUV444                  | Sin límite                      |
| JPG                                | Progresivo       | YUV400                  |                                 |
|                                    |                  | YUV420                  |                                 |
|                                    |                  | YUV422                  | Ancho <=10240<br>v alto <= 6400 |
|                                    |                  | YUV440                  | y alto + 0100                   |
|                                    |                  | YUV444                  |                                 |
| BMP                                |                  |                         | Sin límite                      |

**Documento** 

| Versiones<br>admitidas                                                                                                    | Aplicación de<br>Microsoft® Office | Extensión de<br>archivo |
|----------------------------------------------------------------------------------------------------|------------------------------------|-------------------------|
| Microsoft® Office 95<br>Microsoft® Office 97<br>Microsoft® Office 2000<br>Microsoft® Office 2003<br>Microsoft® Office 2007 | Word                               | .doc<br>.docx           |
|                                                                                                    | Power Point                        | .ppt<br>.pptx           |
|                                                                                                    | Excel                              | .xls<br>.xlsx           |
| Microsoft <sup>®</sup> Office 2010                                                                                         | PDF de Adobe                       | .pdf                    |

#### <u>Música</u>

| Tipo de música<br>(nombre ext.) | Tasa de muestreo<br>(KHz) | Tasa de bits<br>(Kbps) |
|---------------------------------|---------------------------|------------------------|
| MP1/MP2/MP3                     | 8-48                      | 8-320                  |
| WMA                             | 22-48                     | 5-320                  |
| OGG                             | 8-48                      | 64-320                 |
| ADPCM-WAV                       | 8-48                      | 32-384                 |
| PCM-WAV                         | 8-48                      | 128-1536               |
| AAC                             | 8-48                      | 8-256                  |

## Especificaciones

| Elemento                                  | Descripción                                               |  |
|-------------------------------------------|-----------------------------------------------------------|--|
| Modelo                                    | IN1146                                                    |  |
| Generador de<br>imágenes                  | DMD WXGA 0,45"                                            |  |
| Resolución<br>nativa                      | 1280x800 WXGA                                             |  |
| Brillo                                    | 800 Lúmenes                                               |  |
| Distancia de<br>proyección                | 0,9-2,4 m (2' 11" - 7' 10")                               |  |
| Tamaño de<br>la pantalla de<br>proyección | 20"-150" (0,5m-3,81m)                                     |  |
| Enfoque                                   | Manual                                                    |  |
| Relación de<br>proyección                 | 1.4                                                       |  |
| Ajuste<br>trapezoidal<br>vertical         | ±40°                                                      |  |
| Modos de<br>proyección                    | Mesa arriba, proyección frontal y proyección trasera      |  |
| Resoluciones de<br>entrada estándar       | Hasta SXGA+ (60 Hz)                                       |  |
| SDTV/EDTV/<br>HDTV                        | 480i, 480p, 576i, 567p, 720p y 1080i                      |  |
| Señal de vídeo                            | NTSC/ NTSC4.43/ PAL (incluido PAL-M, PAL-N)/SECAM/ PAL60" |  |
| Frecuencia<br>horizontal                  | 30,5 - 91,1kHz                                            |  |
| Frecuencia<br>vertical                    | 50 - 85 Hz                                                |  |
| Certificaciones<br>de seguridad           | CE, CB y FCC                                              |  |
| Temperatura de<br>funcionamiento          | 0 - 40°C                                                  |  |
| Dimensiones<br>(ANxALxFO)                 | 175 x 44,5 x 138 mm                                       |  |
| Entrada de<br>alimentación                | Adaptador CA de 100~240 V, 50Hz/60Hz                      |  |
| Consumo de<br>energía                     | 85 W a 110 Vca (típico)                                   |  |
| Espera                                    | < 0,5 W                                                   |  |
| Lámpara                                   | LED                                                       |  |
| Vida de la<br>lámpara                     | 20.000 horas                                              |  |
| Altavoces                                 | 2Wx2                                                      |  |
| Puertos de entrada                        | VGA (D-sub de 15 contactos)                               |  |
|                                           | HDMI                                                      |  |
|                                           | Entrada de A/V de 3,5 mm                                  |  |
|                                           | USB                                                       |  |
|                                           | Tarjeta SD                                                |  |
| Seguridad                                 | Ranura Kensington                                         |  |

## **Solucionar Problemas**

Si detecta algún problema con el proyector, consulte la siguiente información. Si el problema no se resuelve, póngase en contacto con su distribuidor local o con el centro de servicio técnico.

#### Problemas con la imagen

#### 🖈 No aparece ninguna imagen en la pantalla

- Asegúrese de que el cable de alimentación está conectado correctamente y de forma segura.
- Asegúrese de que los contactos de los conectores no estén doblados o rotos.
- · Asegúrese de que el proyector está encendido.

#### 🖈 Imagen fuera de foco

- · Ajuste el control de enfoque.
- Asegúrese de que la pantalla de proyección está situada a la distancia requerida de entre 0,9 y 2,4 metros (2' 11" a 7' 10") del proyector. Consulte la página 5.

#### 🖈 Imagen demasiado pequeña o demasiado grande

· Coloque el proyector más cerca o más lejos de la pantalla.

#### Problemas de audio

#### 🖈 Sin sonido

 Durante la reproducción de música, presione ◄/▶ en el mando a distancia o </>> en el panel de control.

## Nota

Cuando la temperatura del proyector alcance los 85°C, se apagará automáticamente gracias a la función de protección de temperatura integrada. Esto no es un problema de funcionamiento. Deje que el proyector se enfrie antes de encenderlo de nuevo.

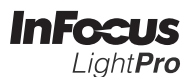